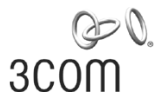

# 3Com<sup>®</sup> 10GE Interface Modules Installation Guide

#### Introduction

You can the 3Com 10GE Interface Module in one of the two rear-panel expansion slots of your Switch 4500G or 4800G. You can install the following types of optional expansion modules:

- One-port 10 GE XFP Interface Module
- Dual-port 10 GE XFP Interface Module
- Dual-port 10 GE Local Connection (CX4) Interface Module

The minimum application version required by each 10GE Interface Module is as follows:

| 3C Number | Description                                                   | Minimum Application<br>Version Required        |
|-----------|---------------------------------------------------------------|------------------------------------------------|
| 3C17768   | One-port 10 GE XFP<br>Interface Module                        | Switch 4500G V5.01.02<br>Switch 4800G V5.01.00 |
| 3C17766   | Dual-port 10 GE XFP<br>Interface Module                       | V5.01.00                                       |
| 3C17767   | Dual-port 10 GE Local<br>Connection (CX4)<br>Interface Module | V5.01.00                                       |

You can obtain the latest software from www.3com.com.

**Note:** These modules also can be used with certain switches from H3C, a 3Com Company. They are compatible with the H3C S5500-EI and H3C S5500-SI.

Figure 1 shows the front panel of a one-port 10 GE XFP Interface Module and Figure 2 shows the front panel of the two-port 10 GE XFP Interface Module.

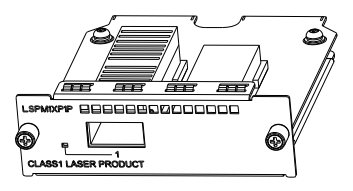

Figure 1 Front panel of a one-port 10 GE XFP Interface Module

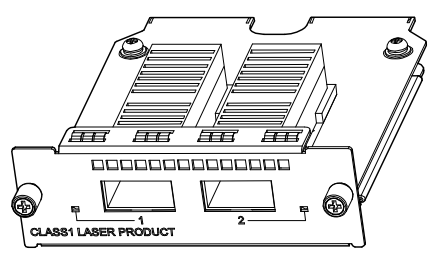

Figure 2 Dual-port 10 GE XFP Interface Module

Figure 3 shows the dual-port 10 GE Local Connection (CX4) Interface Module.

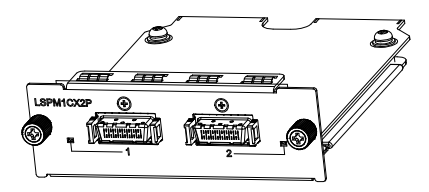

Figure 3 Dual-port 10 GE CX4 Interface Module

## Installing the 10 GE XFP Interface Modules

**Caution:** Use care when handling modules. Do not force the module into the expansion slot. Do not touch the surface-mounted components directly with your hands.

- Step 1. Put on an ESD-preventive wrist strap and verify that the ESD-preventive wrist strap is properly grounded and remove the interface module from its package.
- Step 2. Using a screwdriver, loosen the filler panel mounting screws on the rear panel's filler panel with a screwdriver and remove the filler panel.

Note: Save the filler panel for future use.

- Step 3. Holding the fastening screws on the front panel of the interface module, align the module with the guide rails in the expansion slot and gently push the module into the switch.
- Step 4. Tighten the fastening screws with a screwdriver to secure the interface module.

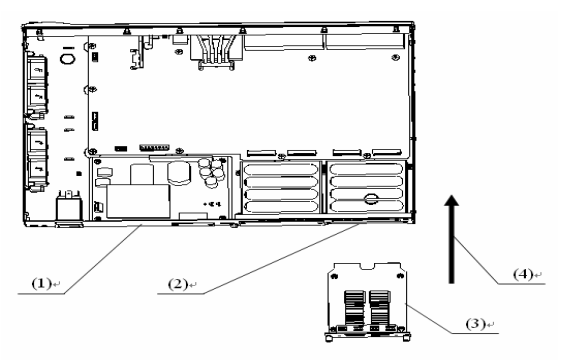

Figure 4 Installing a 10 GE interface module

- (1): Switch 4500G/4800G
- (2): Optional Module Slot
- (3): XFP Interface Module
- (4): Installation Direction

**Caution:** When tightening the fastening screws at both sides of the optional module with a screwdriver or an electric screwdriver, make sure that the torque is not greater than 0.4 N-m.

### **Removing the Module**

- Step 1. Put on an ESD-preventive wrist strap and verify that the ESD-preventive wrist strap is properly grounded.
- Step 2. Loosen the fastening screws at both sides of the XFP interface module using a Phillips screwdriver.
- Step 3. Pull the XFP interface module towards you until it completely comes out of the switch chassis.

#### Caution:

When installing or removing an optional interface module, pay attention to the following points:

- Do not use too much force and do not touch the surface-mounted components directly with your hands.
- If no module is installed in the expansion slot, reinstall the filler panel to ensure proper airflow for the switch.

Copyright © 2006-2008 3Com Corporation. All rights reserved. 3Com Corporation 350 Campus Drive Marlborough, Massachusetts 01752-3064 USA

#### www.3Com.com

Part Number: 10014903 Rev. AD Published February 2008 Mfg BOM No. 3104A02M